- 1. First of all clear history of your web browser
- 2. Select Registration & Choice menu.

| 🖄 Wed Jun 03 2020 👌 Online Users (460) English                                            |                 |                             |
|-------------------------------------------------------------------------------------------|-----------------|-----------------------------|
| GOVT OF RAJASTHAN<br>SCHOOL EDUCATION DEPARTMENT<br>RAJASTHAN COUNCIL OF SCHOOL EDUCATION | STAFF           | Shala<br>Darpan<br>eristene |
| Home                                                                                      | lessage for You |                             |
| Order                                                                                     |                 |                             |
| Instruction                                                                               |                 |                             |
| Schedule                                                                                  |                 |                             |
| Registration & Choice                                                                     |                 |                             |
| O Help & Support                                                                          |                 |                             |

3. Select Selection Type –LDC Recruitment option filling.

| 🖄 Wednesday, 03 June 🛆 Online Users 🛛 🐴                                               |                        |                                                     |                                |
|---------------------------------------------------------------------------------------|------------------------|-----------------------------------------------------|--------------------------------|
| GOVT OF RAJASTHAN<br>SCHOOL EDUCATION DEPARTMENT<br>RAJASTHAN COUNCIL OF SCHOOL EDUCA | TION                   | STAFF                                               | Shala<br>Darpan<br>artistation |
| Home                                                                                  | Registration           | a & Choice                                          |                                |
| Order                                                                                 | Selection Type         | Select Counseling                                   |                                |
|                                                                                       | <u> </u>               | Select Counseling<br>LDC Recruitment Option filling |                                |
| Schedule                                                                              | C? For any help please | se contact us sogad2019@gmail.com                   |                                |
| Egistration & Choice                                                                  |                        |                                                     |                                |
| Help & Support                                                                        |                        |                                                     |                                |

4. Fill **Roll No** and **DOB** then press **OK** button. Check your auto filled details.

| Home                   | Registration & C          | Choice                                                                       |      |
|------------------------|---------------------------|------------------------------------------------------------------------------|------|
| B Order                | Selection Type            | LDC Recruitment Option filling                                               |      |
|                        | the transmission of the   | אין אין אין אין אין אין אין אין אין אין                                      |      |
| Schedule               | * NOIE: 1941 31467 \$g 14 | વળવા પગ્ન મારવ જ દલ્ણ સંવગ્ન બન્યાંથા છેલા no. આર DOB સર જર OK લેટવે પર દલ્લ | φ φτ |
| Langistration & Choice | Roll No.                  | DOB<br>(DD-MM-YY format)                                                     |      |
|                        |                           |                                                                              |      |

5. Fill your all (for NTSP-30 and TSP-8) district choices according to your priority. <u>All district</u> <u>choices are compulsory</u>.

| ge Priorities        |                           |                             |
|----------------------|---------------------------|-----------------------------|
| Range Priorities No. | Previous Range Priorities | Select Range Priorities     |
| 1.                   |                           | Select District Priority    |
| 2.                   |                           | Select District Priority    |
| 3.                   |                           | Select District Priority    |
| 4.                   |                           | -Select District Priority - |
| <b>5</b> .3          |                           | -Select District Priority - |
| 6.                   |                           | Select District Priority    |
| 7.                   |                           | Select District Priority    |
| 8.                   |                           | Select District Priority    |
| 9.                   |                           | -Select District Priority - |
| 10.                  |                           | Select District Priority    |
| 11.                  |                           | Select District Priority    |
| 12.                  |                           | -Select District Priority   |
| 13.                  |                           | Select District Priority    |
| 14.                  |                           | Select District Priority    |
| 15.                  |                           | Select District Priority    |
| 16.                  |                           | Select District Priority    |
| 17.                  |                           | Calcut Diskisk Driving      |

 Fill other Details (अन्य सूचनाएं) according to terms and conditions .File Size should be within 30 kb to 200 kb.

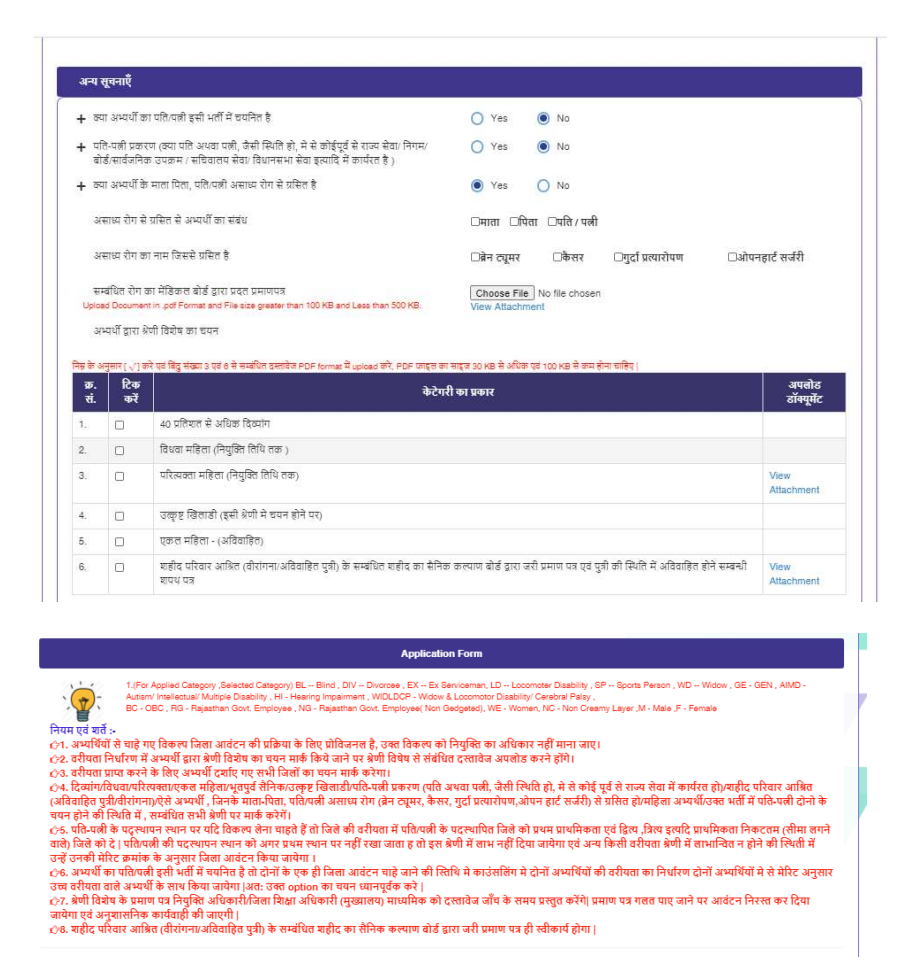

- 7. Press Submit button to save your choices.
- **8.** Fill OTP and save. If any issue regarding OTP or mobile no than please mail your ID proof with all details regarding exam and new mobile no on <u>sogad2019@gmail.com</u>.